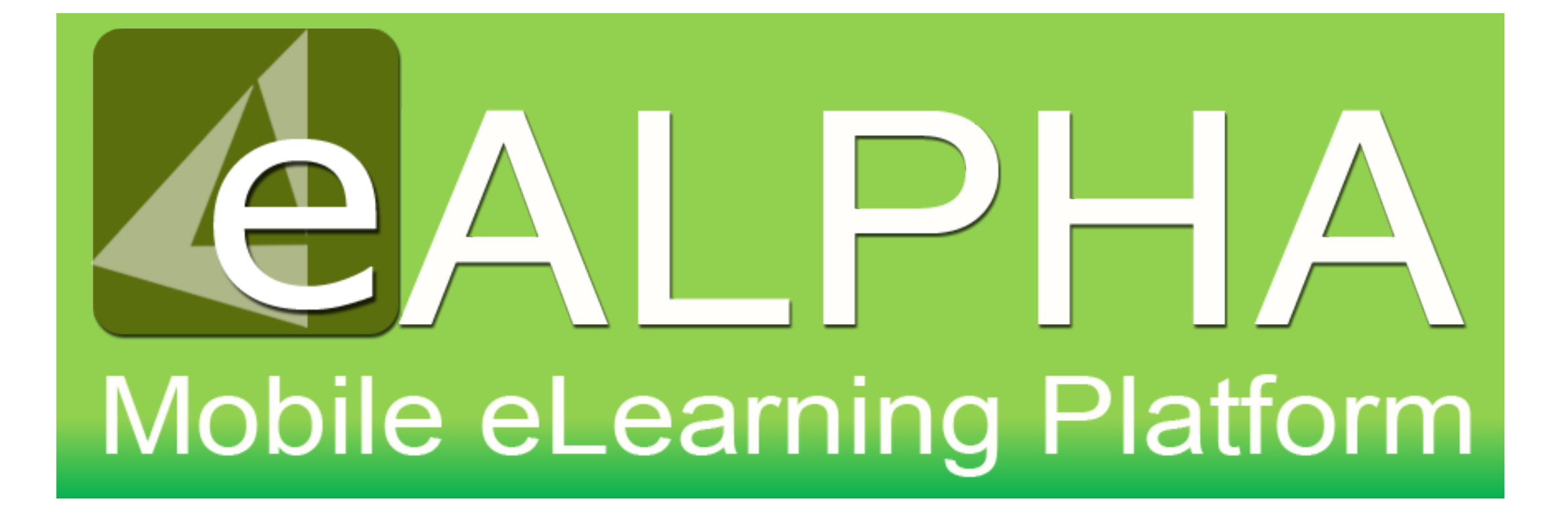

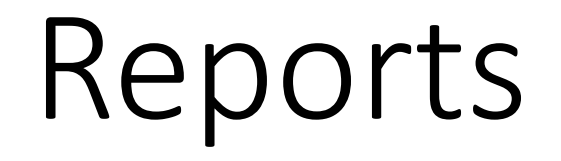

• To navigate to the *Reports* section, go to *Reports* menu option on the left.

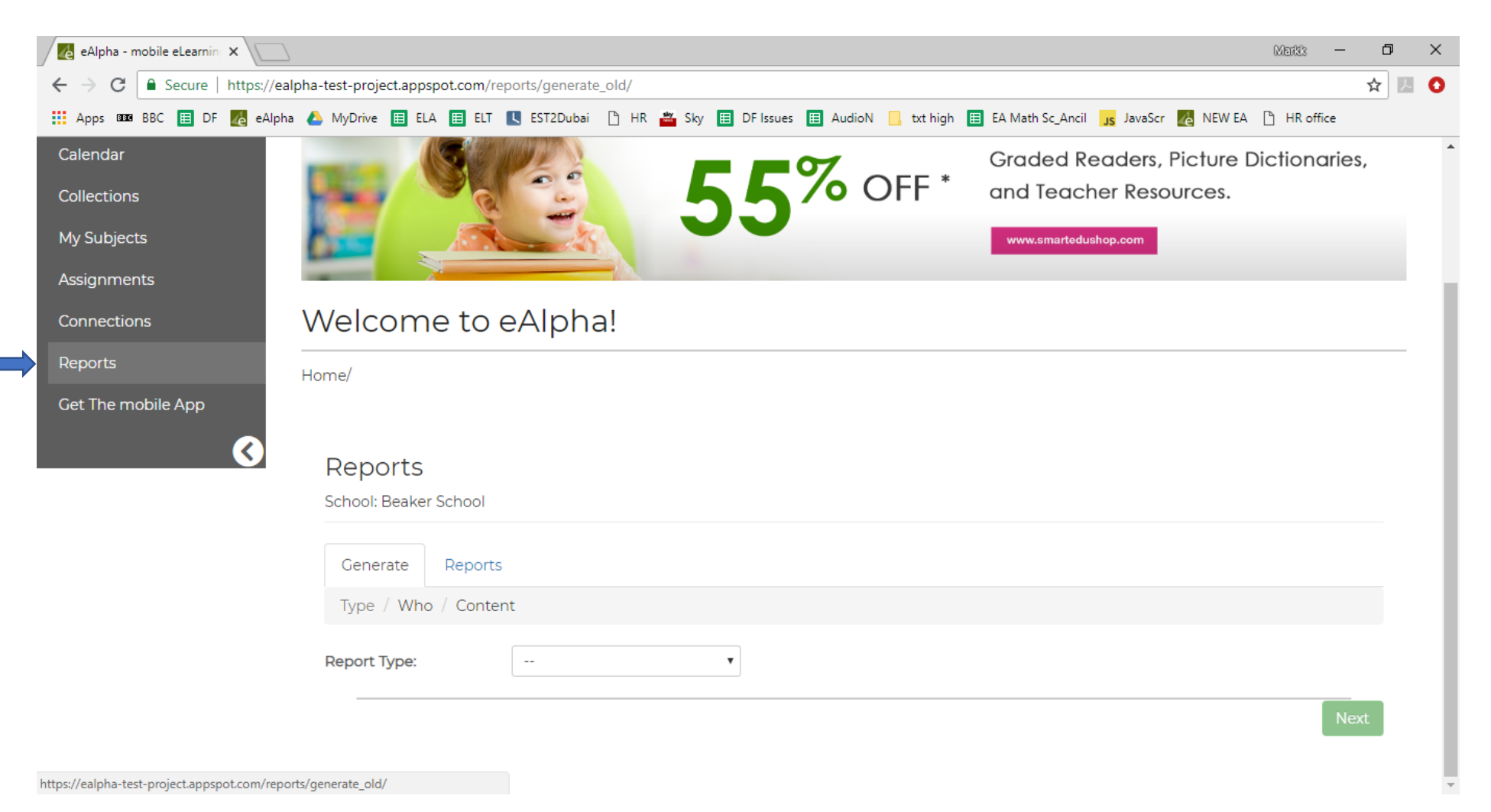

• Reports can be run for a *Class* or *Student*. Choose your report type and click *Next*.

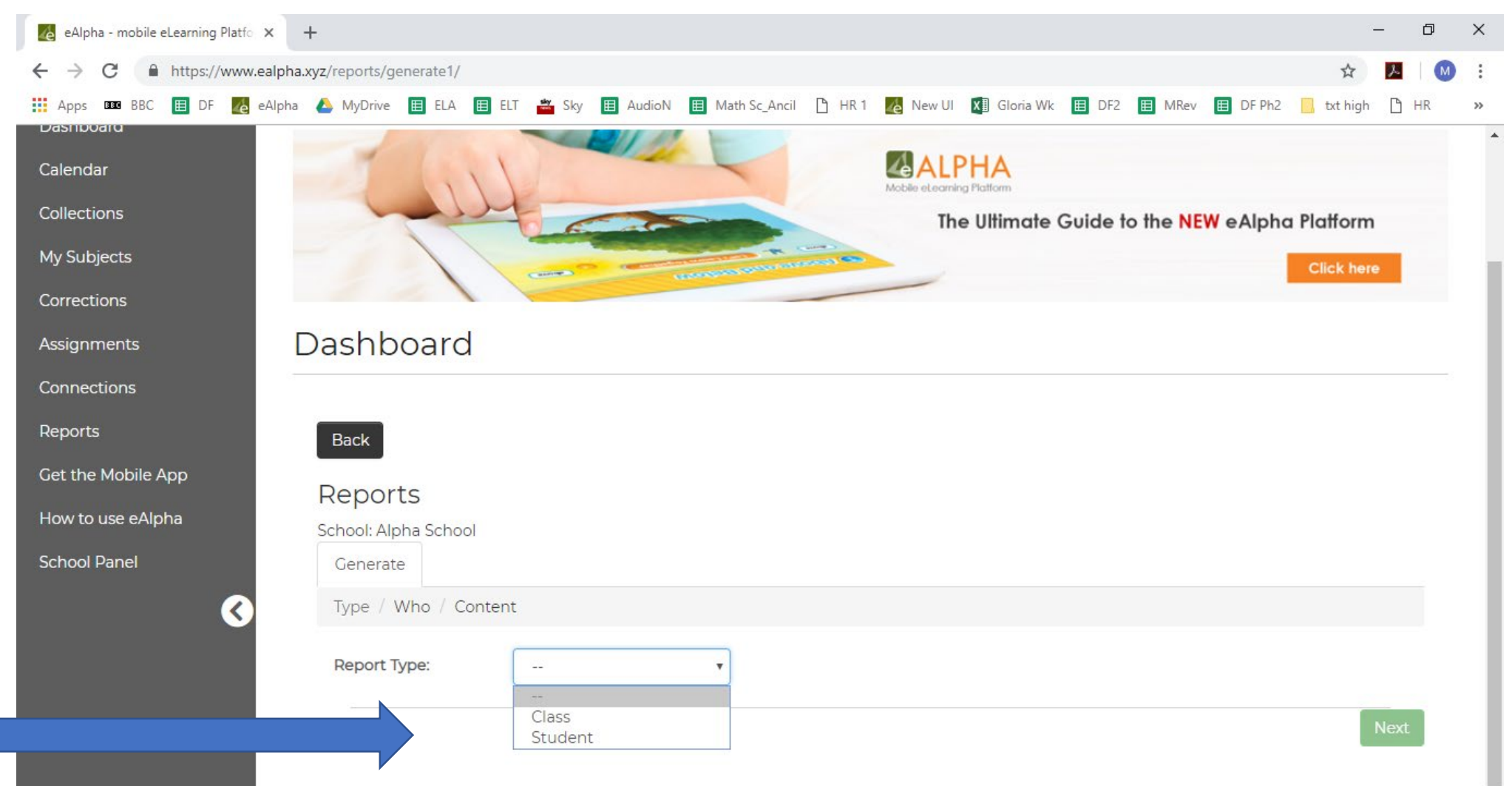

• For *Class*, select your class from the drop-down list and click *Next*.

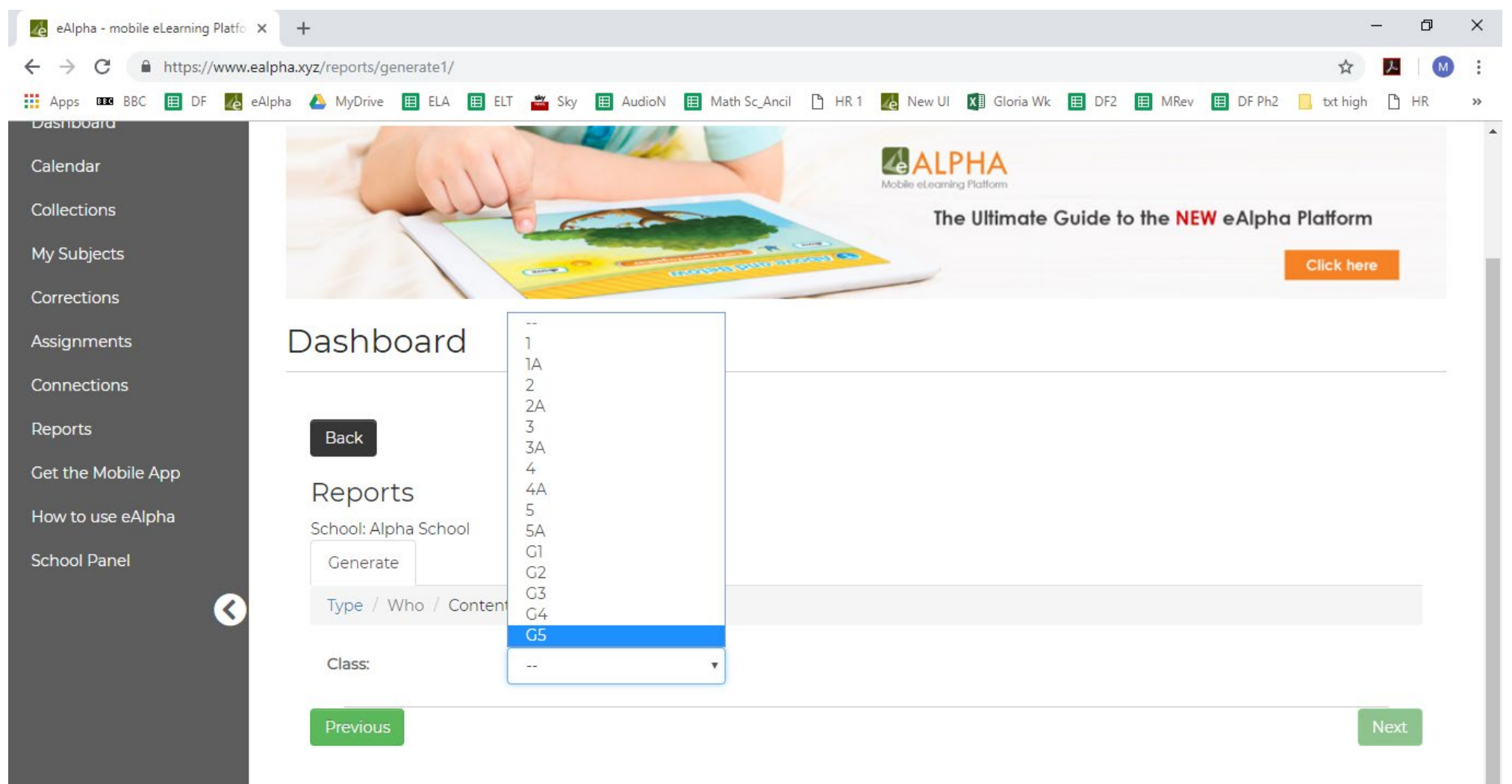

• For *Student*, select your student from the drop-down list, or type in the *Search* box to find your student, and click *Next*.

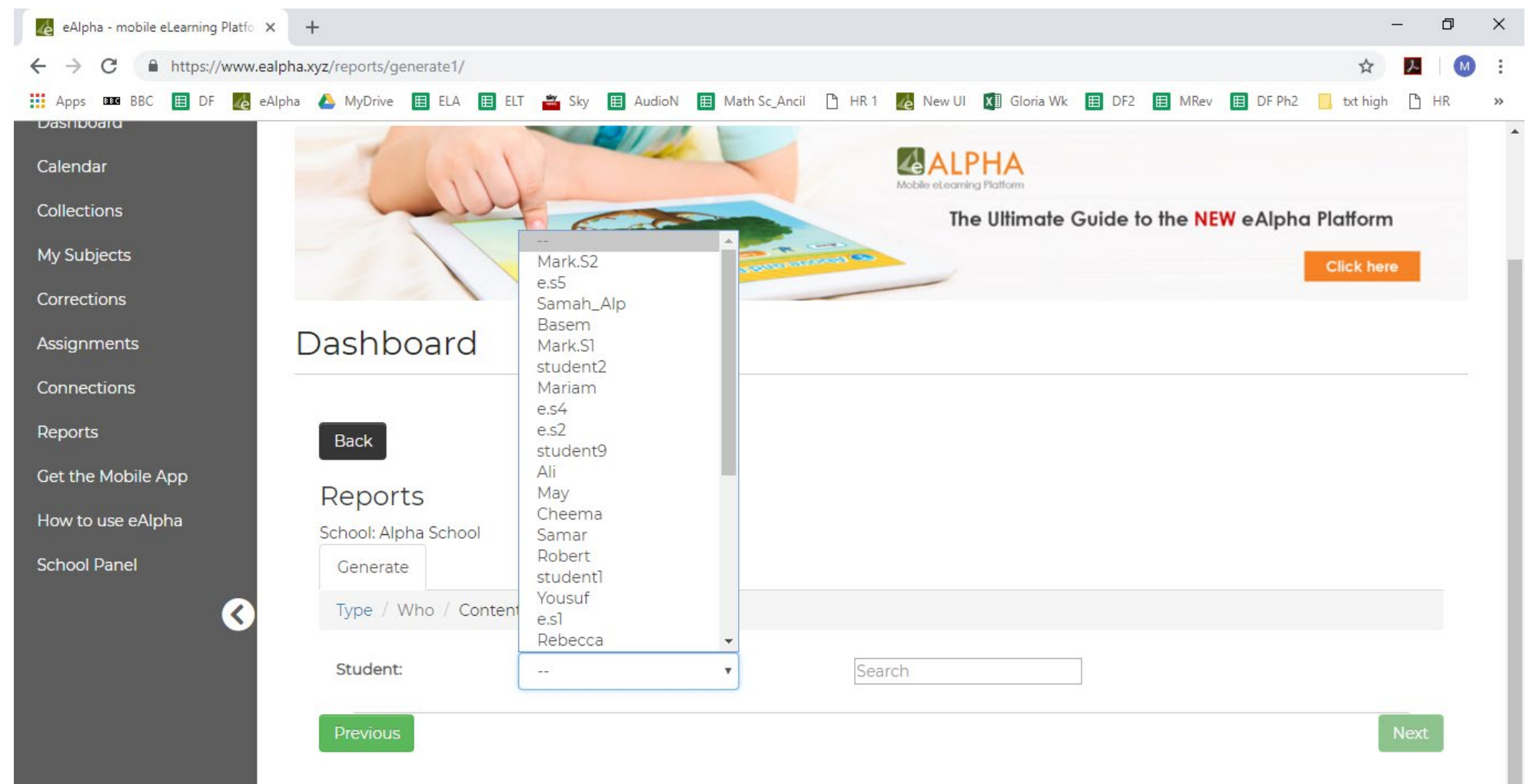

• On the Content type step, select either Courses or Assignments and click Save.

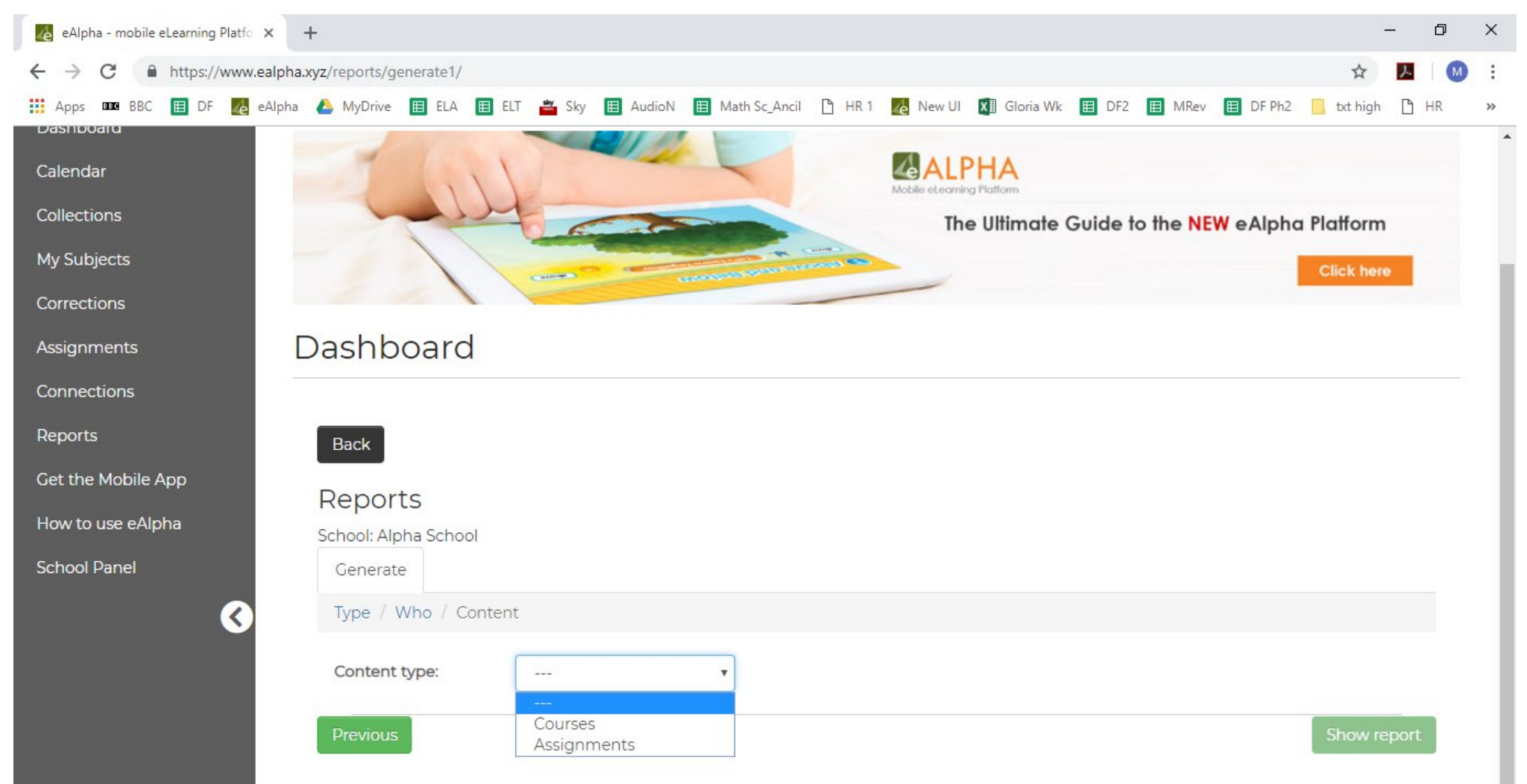

• Select from the list of available assignments/courses (you can select one or multiple entries). Then select *Show report*.

| 🚥 Melania Trump say 🗙 📘 Aud                                                                                                    | dio Networks pr 🗙 👍                                                                                              | eAlpha - mobile eL 🗙                                                                                                    | 🍓 eAlpha - mobile el 🗙 | eAlpha - mobile | e el 🗙 🛛 💵 Plymouth' | s historic 🗙 📔 PROJECT T | IMELINE × +         | - 0           | ×                                     |
|----------------------------------------------------------------------------------------------------|----------------------------------------------------------------------------------------------------|----------------------------------------------------------------------------------------------------|------------------------|-----------------|----------------------|--------------------------|---------------------|---------------|---------------------------------------|
| ← → C 🔒 https://www.e                                                                                                    | ealpha.xyz/reports/gene                                                                                          | erate1                                                                                                    |                        |                 |                      |                          | Q                   | ☆ 🗾 🚺         | :                                     |
| 👖 Apps 🚥 BBC 🖽 DF 🄏 e                                                                                                    | eAlpha 🝐 MyDrive 🗄                                                                                               | ELA 🖽 ELT 👢                                                                                                    | EST2Dubai 🗋 HR 🚔       | Sky 🖽 DF Issues | 🖽 AudioN 📙 txt I     | high 🗉 EA Math Sc_Ancil  | Js JavaScr 🔏 NEW E4 | A 🕒 HR office | **                                    |
| Apps DBB BBC I DF Control of the second second seco | eAlpha A MyDrive E<br>Back<br>Reports<br>School: Baker School<br>Generate<br>Type / Who / Conte<br>Content type: | ELA   ELT     Assignments     Created date from:     (09-05-2018) Polygon     (08-14-2018) 4.2. How     (08-14-2018) 4.1. What     (08-14-2018) 4.1. What     (08-14-2018) 4.1. What     (08-14-2018) 4.1. What     (08-14-2018) 4.1. What     (08-14-2018) 4.1. What     (08-14-2018) 4.1. What     (08-14-2018) 4.1. What     (08-14-2018) 4.1. How     (09-05-2018) 5.3. How | EST2Dubai 🕒 HR 🚢       | Sky E DF Issues | AudioN Ltt I         | high i EA Math Sc_Ancil  | JS JavaScr 🐼 NEW E4 | A D HR office | · · · · · · · · · · · · · · · · · · · |
|                                                                                                    |                                                                                                    | Select / Unselect All                                                                                                    |                        |                 |                      |                          |                     | <b>~</b>      |                                       |
|                                                                                                    | Previous                                                                                                    |                                                                                                    | -                      |                 |                      |                          | s                   | how report    | •                                     |
| 😐 wetransfer-786298zip \land                                                                                                    | wetransfer-7862                                                                                                  | 198.zip ^ 🛄                                                                                                    | wetransfer-c12181.zip  | ∧ wetrans       | fer-b45546.zip ^     | wetransfer-9f1ddb.z      | ip ^                | Show all      | ×                                     |

• The report is generated. The top section displays overall statistical information. You can also *Export to CSV* or *Generate printable version*.

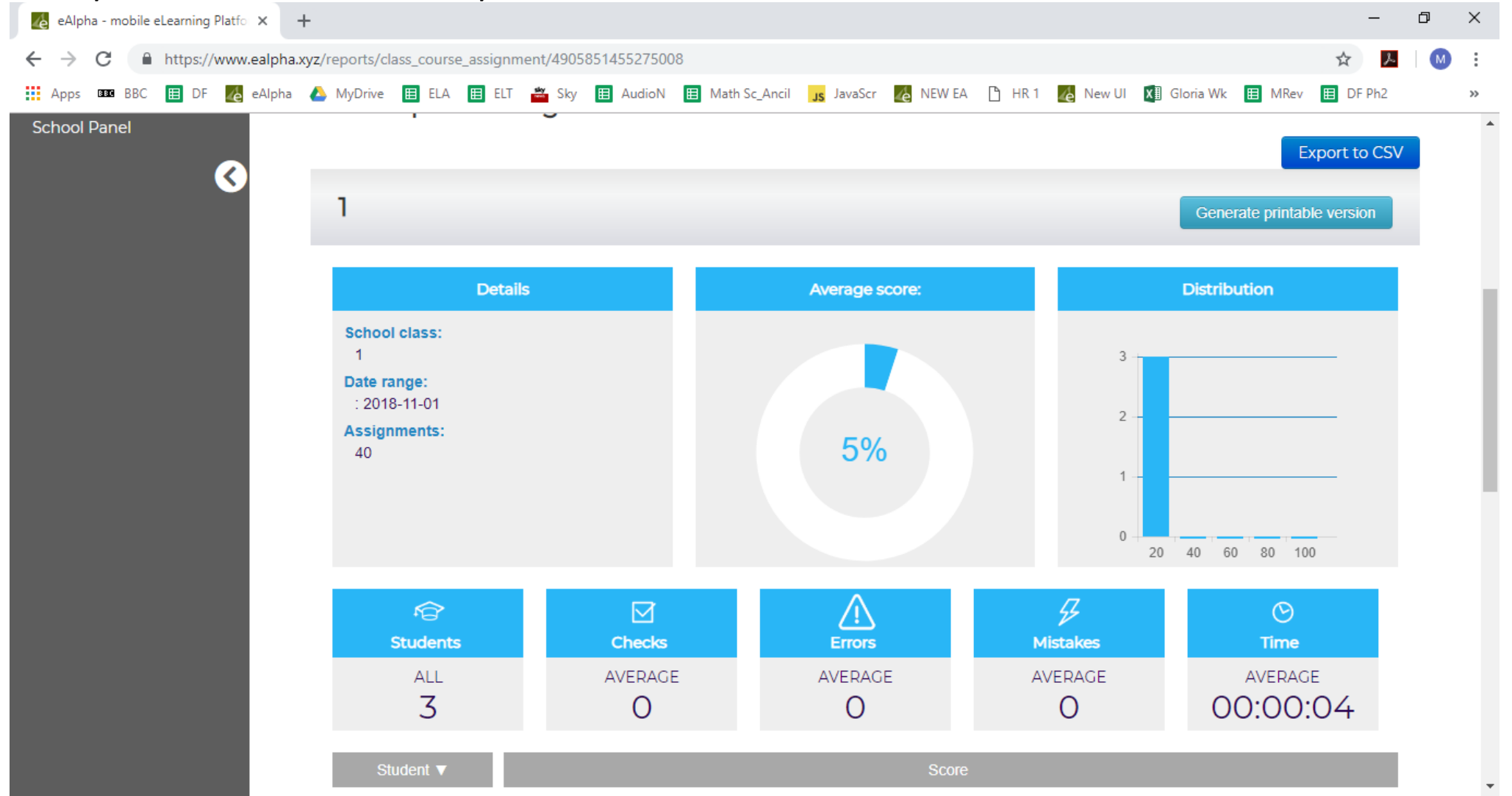

#### The bottom part of the report shows more detailed information.

| eAlpha - mobile eLearning Platfo × +                                           |                                                                                                    |                  |               |              |          |            |                    |             | _        | ٥  | ×  |
|--------------------------------------------------------------------------------|----------------------------------------------------------------------------------------------------|------------------|---------------|--------------|----------|------------|--------------------|-------------|----------|----|----|
| ← → C  https://www.ealpha.xyz/reports/class_course_assignment/4905851455275008 |                                                                                                    |                  |               |              |          |            |                    | \$<br>\$    | Μ        | :  |    |
| 👖 Apps 💵 BBC 囯 DF 🌈 eAlpha 🥻                                                   | 🌢 MyDrive 🔲 ELA 🔳 ELT 🚢 Sk                                                                                                    | y 🖽 AudioN       | Math Sc_Ancil | JavaScr      | e NEW EA | ) HR 1 🔏 I | New Ul 🛛 🗴 🛙 Glori | a Wk 🔳 MRev | DF Ph2   |    | >> |
|                                                                                | Student <b>▼</b>                                                                                                    |                  |               |              | Score    |            |                    |             |          |    | *  |
|                                                                                |                                                                                                    |                  |               |              |          |            |                    |             |          |    |    |
|                                                                                |                                                                                                    |                  |               |              |          |            |                    |             |          |    |    |
|                                                                                | TrialStudent1B TrialStudent1B                                                                                                    |                  |               |              |          |            |                    |             |          |    |    |
|                                                                                | TrialStudent1A TrialStudent1A                                                                                                    |                  |               |              |          |            |                    |             |          |    |    |
|                                                                                | 0                                                                                                    | 10               | 20 30         | 40           | 50       | 60         | 70 80              | 90          | 100      |    |    |
|                                                                                | Student ▼                                                                                                    | Number of        | f results     | Score        | Checks   | Err        | ors Mi             | stakes      | Time     |    |    |
|                                                                                | TrialStudent1C TrialStudent1C                                                                                                    | : 15/            | /40           | 0%           | 0        |            | 0                  | 0           | 00:00:00 |    |    |
|                                                                                | TrialStudent1B TrialStudent1E                                                                                                    | 22/              | /40           | 8%           | 0        |            | 0                  | 0           | 00:00:03 |    |    |
|                                                                                | TrialStudent1A TrialStudent1A                                                                                                    | 15/              | /40           | 7%           | 0        |            | 0                  | 0           | 00:00:09 |    |    |
|                                                                                | Title ▼   2.1. Subtraction Pictures   5.0. Starting Point   1.1. Addition Pictures   1.1. Addition Pictures   Section 1 - Unit 1 - Vol A - G1 - Alpha Reading   1.3. Addition Symbols |                  |               | Score Checks |          | Errors     | Mist               | akes        | Time     |    |    |
|                                                                                |                                                                                                    |                  |               | 0% 0         |          | 0          |                    | 0           | 00:00:00 |    |    |
|                                                                                |                                                                                                    |                  |               | 0% 0         |          | 0 0        |                    | 0           | 00:00:00 |    |    |
|                                                                                |                                                                                                    |                  |               | )%           | 0        | 0          |                    | 0           | 00:00:00 |    |    |
|                                                                                |                                                                                                    |                  |               | )%           | 0        | 0          |                    | 0           | 00:00:00 | () |    |
|                                                                                |                                                                                                    |                  |               | 1%           | 0        | 0          |                    | 0           | 00:00:00 |    |    |
|                                                                                |                                                                                                    |                  |               | )%           | 0        | 0          |                    | 0           | 00:00:00 |    |    |
|                                                                                | 1.1. What Are                                                                                                    | Your Senses? - F | Practice 9    | 5%           | 3        | 0          |                    | 1           | 00:01:27 |    |    |
|                                                                                | 5.1. Making Nur                                                                                                    | Practice         | )%            | 0            | 0        |            | 0                  | 00:00:00    |          | -  |    |